## 送迎バス予約かんたんマニュアル

## ハッピードライビングスクール

∎aa

## サービスご利用前の準備

サービスご利用方法

予約方法

①事務所にて、送迎バスサービスご利用のお申し込みをお願いします。 その際、登録する送迎場所をお知らせください。

②下記アドレスへアクセスください。お気に入りに登録いただくと便利です。
右のQRコードからもアクセスできます。
http://125.207.61.131/index.aspx

※当サービスご利用による予約の締め切りは、<u>前日15時</u>です。 このお時間以降のご予約及びキャンセル等につきましては、事務所へ

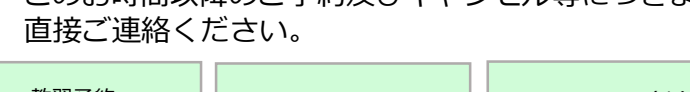

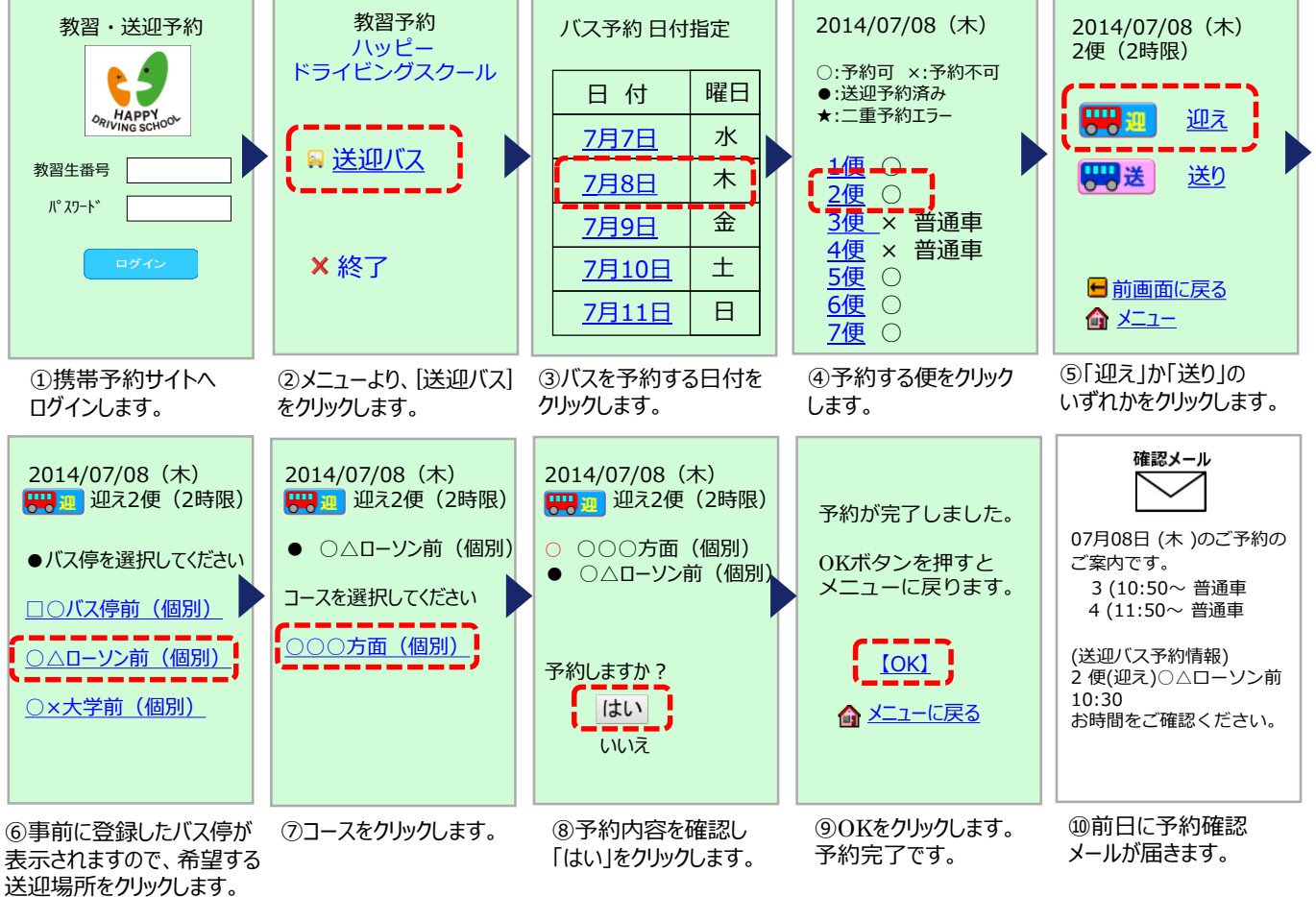

## 予約確認・キャンセル方法

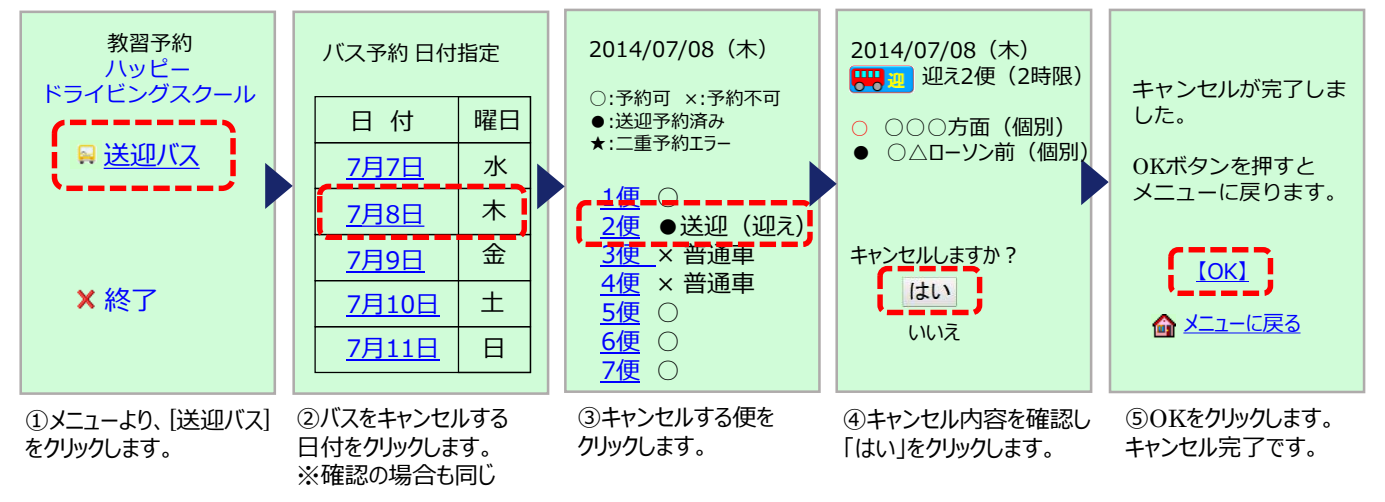